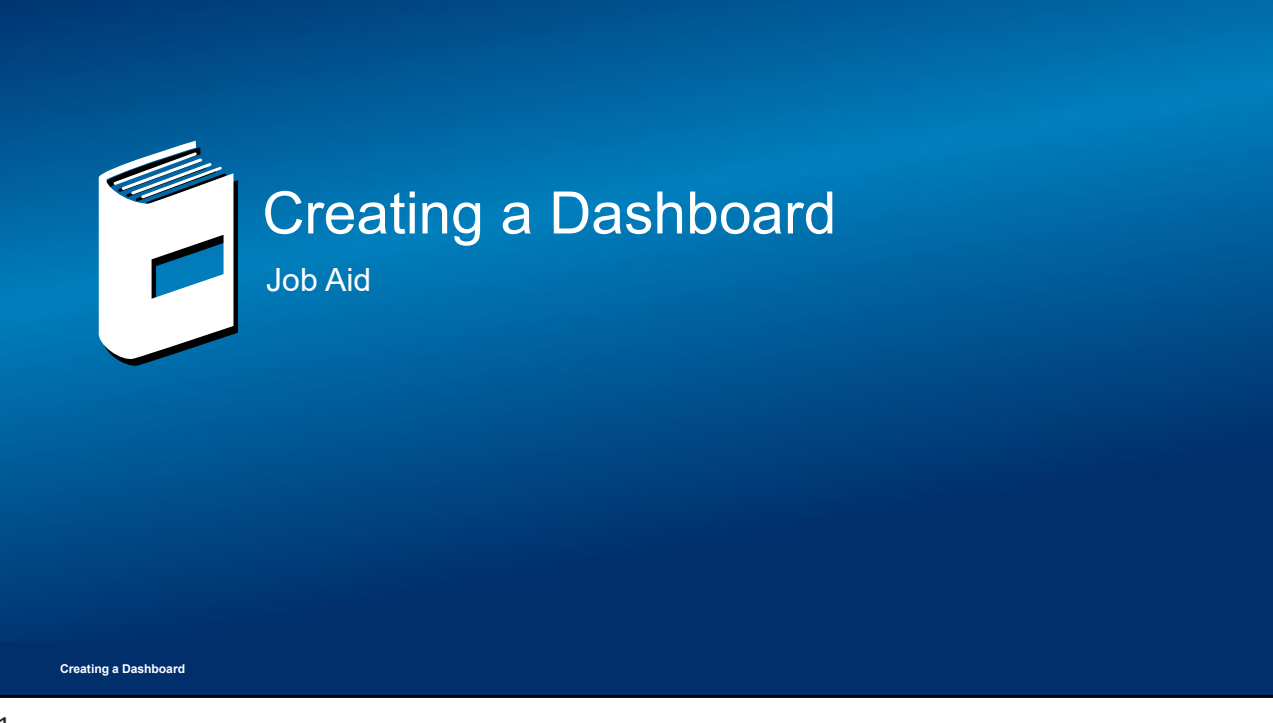

## **Conventions Used**

The following typographic conventions are used throughout this course:

- Bold orange text denotes the name of a tool, tool option, icon, button, window option, object names, element names, items in the tree, or items in a product structure.
- Bold text within a sentence is used to apply emphasis on key words.
- Text enclosed in [brackets] corresponds to the text that must be entered into a text field of a dialog box or prompt.
- ▶ Text enclosed in <chevrons> corresponds to keystrokes.

## Example:

Use the following steps to create a new document:

- 1. In the top menu bar
- a. Click Add > Content...

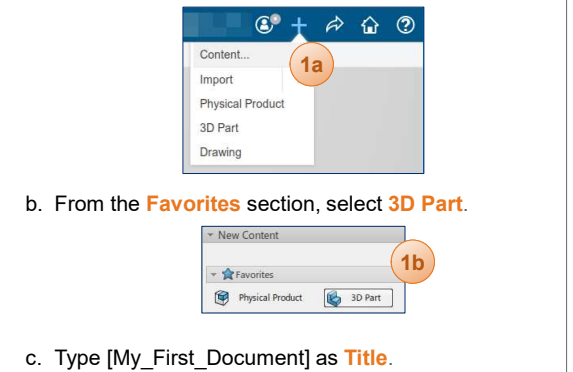

d. Press <Ctrl+S> to save the document.

## Creating a Dashboard

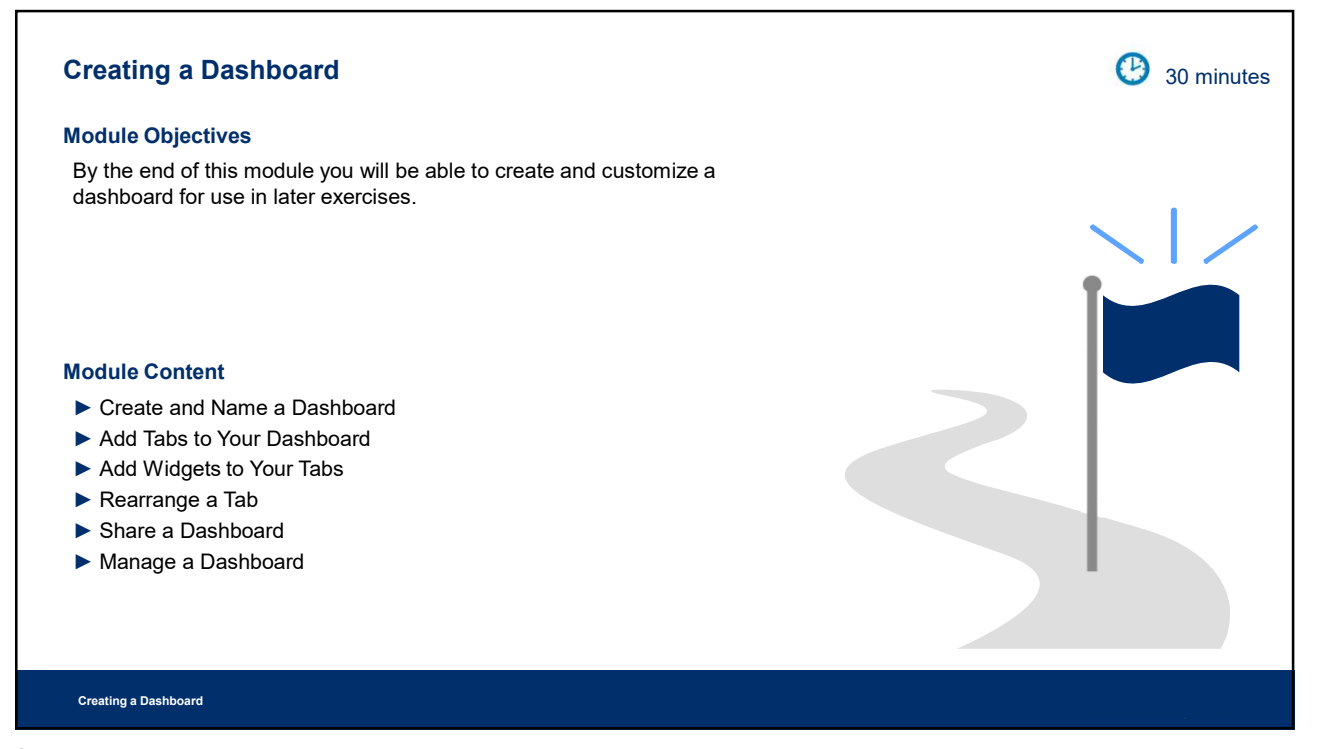

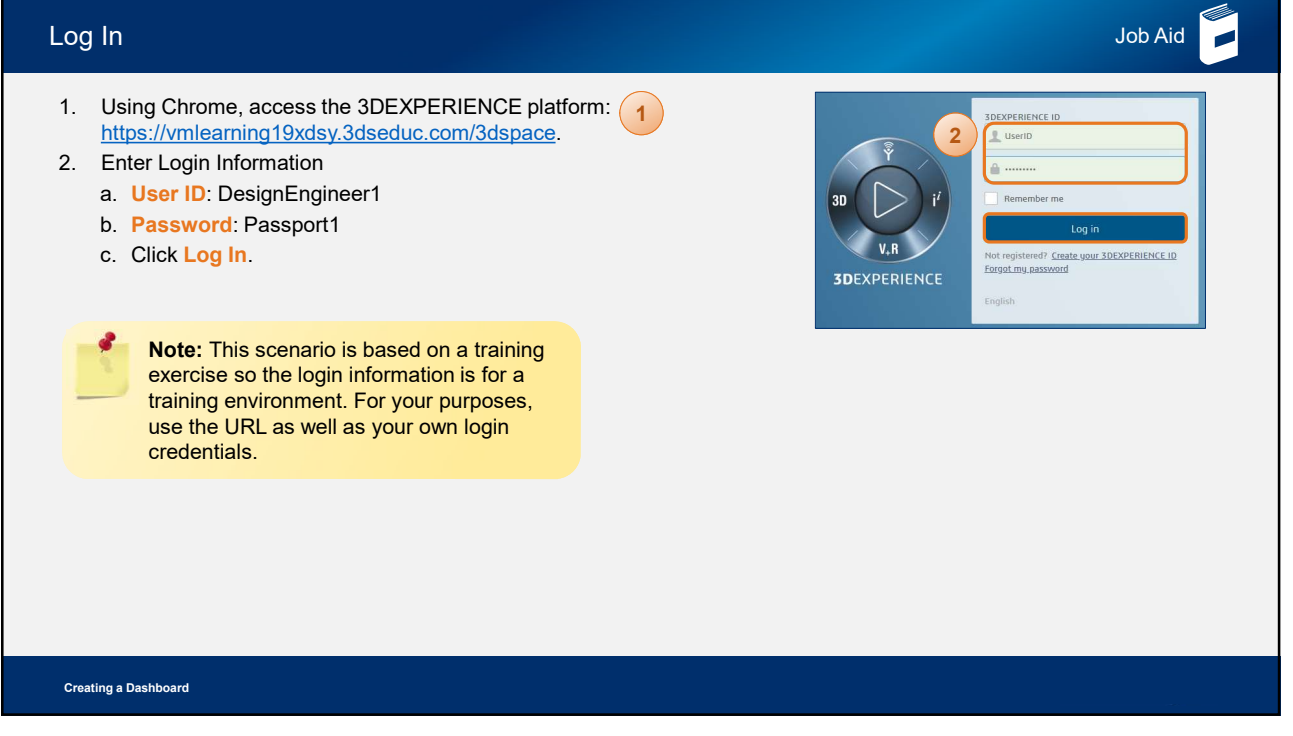

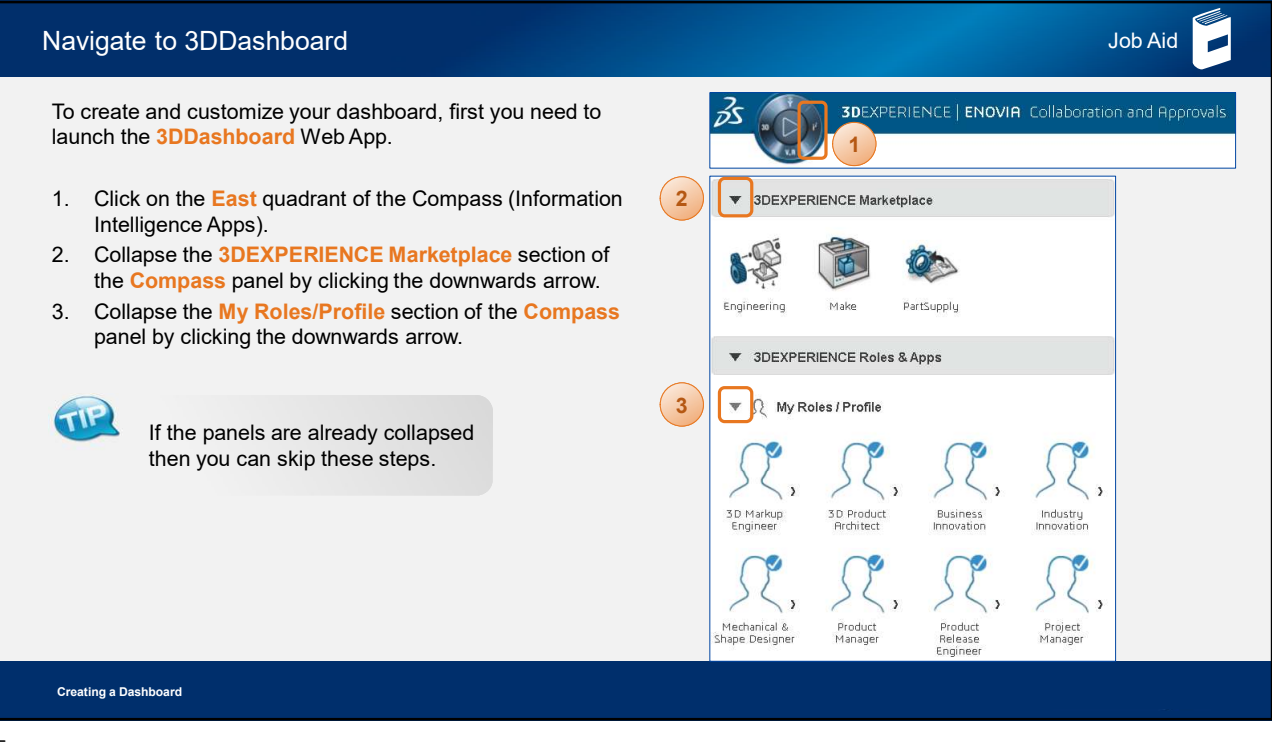

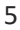

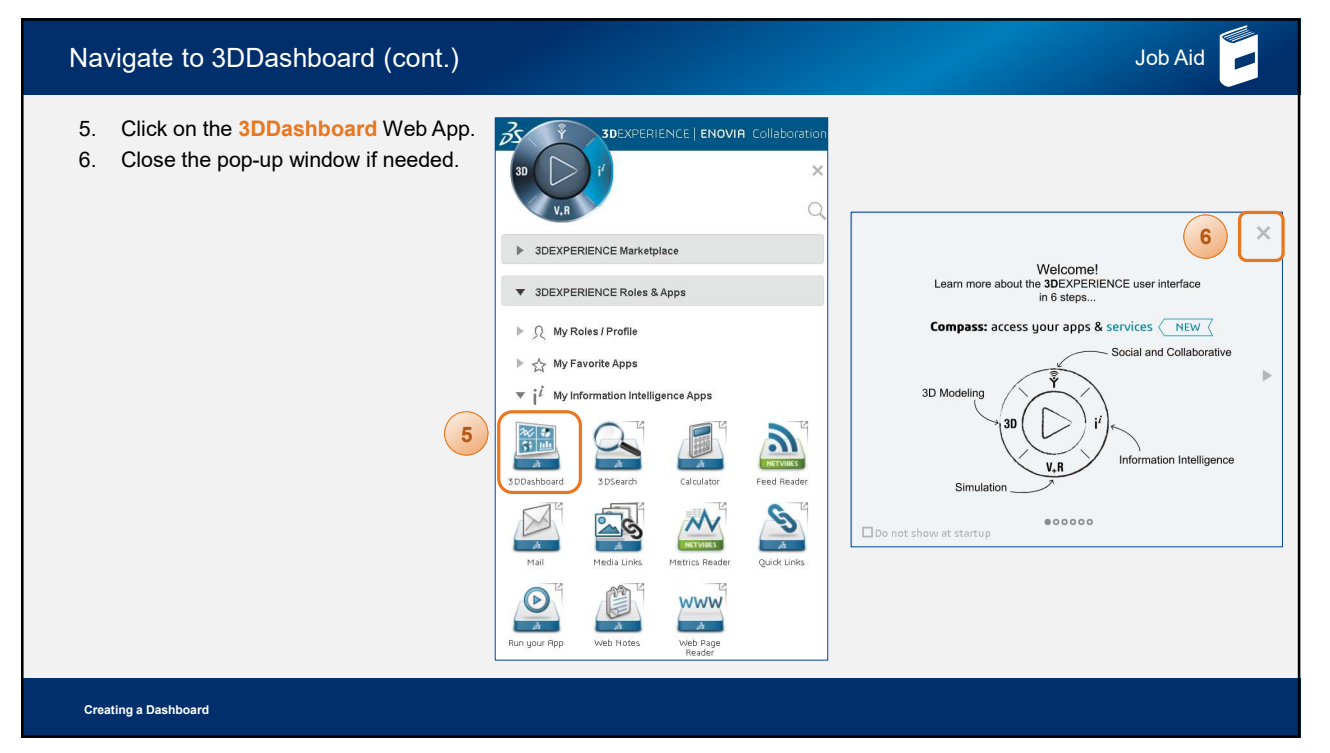

| Create a New Dashboard                                                                                                    | Job Aid                                                                                                    |
|----------------------------------------------------------------------------------------------------|----------------------------------------------------------------------------------------------------|
| <ul> <li>You will now create the dashboard that you will use in this and later exercises.</li> <li>1. Click the drop-down menu of My First Dashboard.</li> <li>If you have previously created a dashboard, then the default option may not be My First Dashboard.</li> </ul> | 3DEXPERIENCE   3DDashboard My First Dashboard V<br>Get Share Edit Duplicate Manage Delete<br>Story 7<br>1<br>1<br>Create Dashboard<br>Create Dashboard X                                                                 |
| <ol> <li>Select Add Dashboard from the drop-down menu.</li> <li>Make sure Create empty dashboard is selected.</li> <li>Enter [Practice Dashboard] in the Dashboard name field.</li> <li>Click Create.</li> </ol>                                                             | 3 Create empty dashboard<br>Create dashboard from template<br>Web Feeds<br>Enter a name for your new dashboard:<br>Practice Dashboard<br>Enter a description for your new dashboard:<br>Dashboard description (optional) |
| Creating a Dashboard                                                                                                    |                                                                                                    |

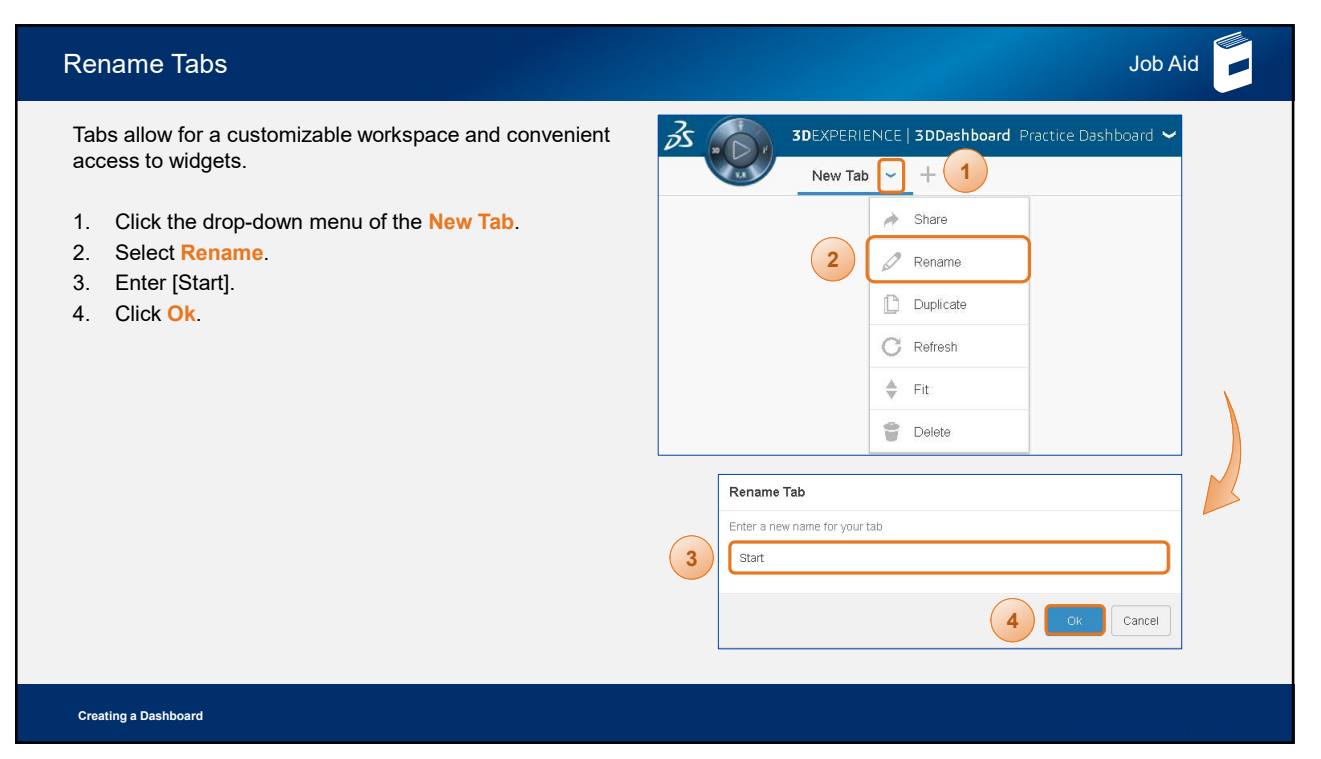

| Add a New Tab                                                                                                    | Job Aid                                                                                                    |
|----------------------------------------------------------------------------------------------------|----------------------------------------------------------------------------------------------------|
| <ol> <li>Click the Add new tab button on the Tab bar.</li> <li>Click the drop-down menu of the newly created tab.</li> <li>Select Rename.</li> <li>Enter [Explore].</li> <li>Click Ok.</li> <li>Repeat steps 1-5, but this time name the tab [Product Release].</li> </ol> | Stat     Stat     Stat     Stat     Stat     Stat     Stat     Stat     Stat     Stat     Stat     Stat     New Tat     +     Stat     New Tat     +     Stat     New Tat     +     Stat     New Tat     +     Stat     New Tat     +     Stat     New Tat     +   2   Stat   New Tat   +   2   Stat   New Tat   +   2   Stat   New Tat   +   2   Stat   New Tat   -   +   2   Stat   New Tat   -   Stat   New Tat   -   -   Stat   New Tat   -   -   Stat   New Tat   -   -   Stat   New Tat   -   -   Stat   New Tat   -   -   Stat |
| Creating a Dashboard                                                                                                    |                                                                                                    |

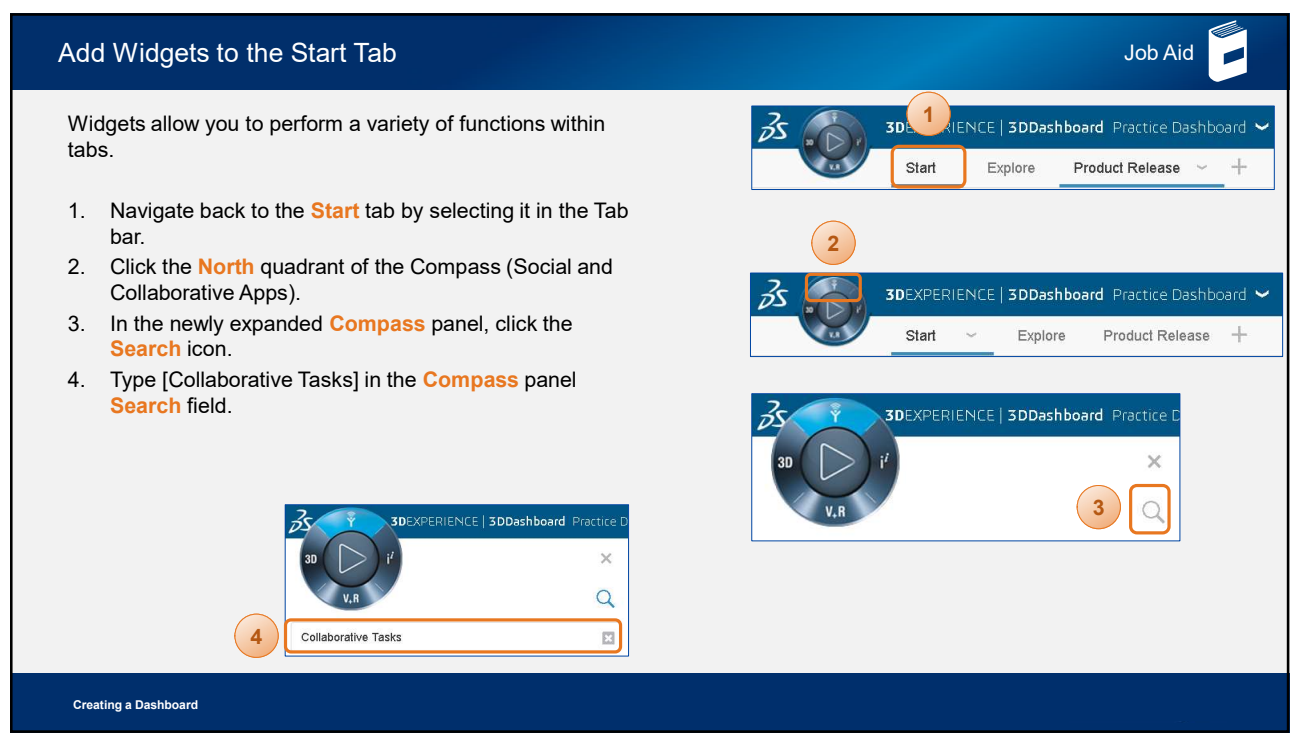

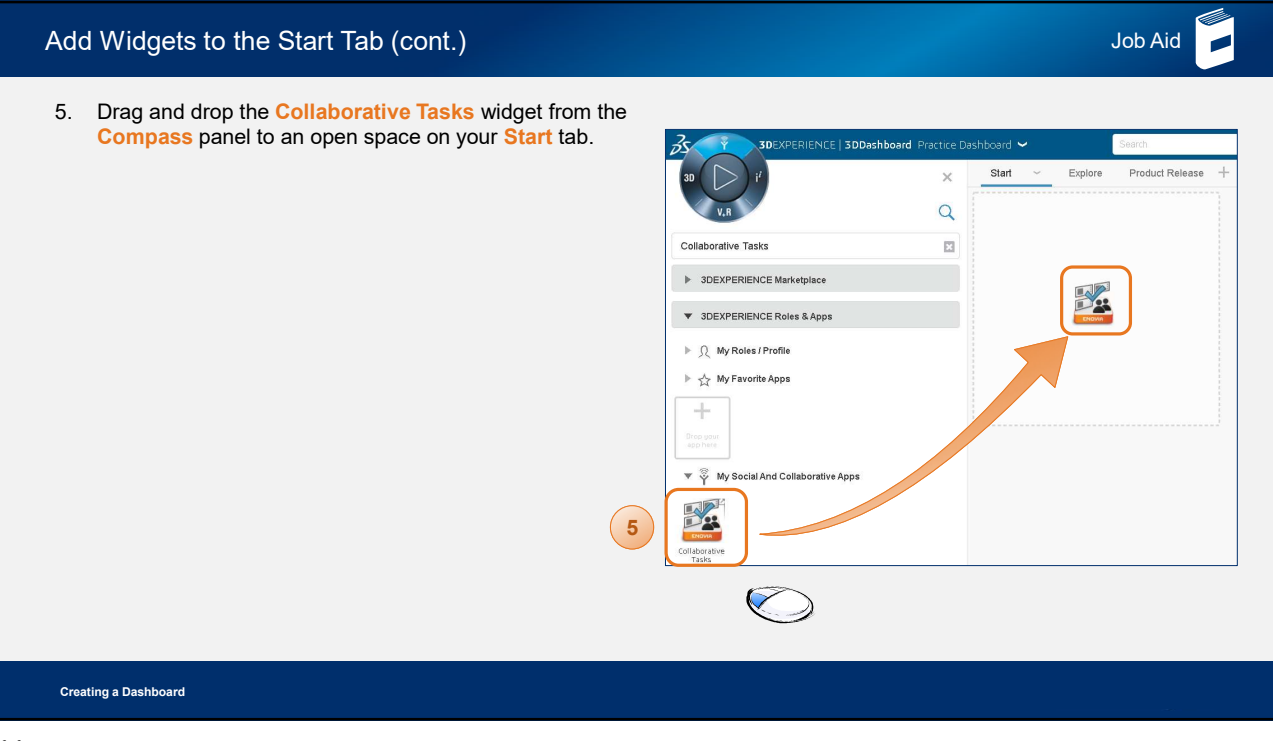

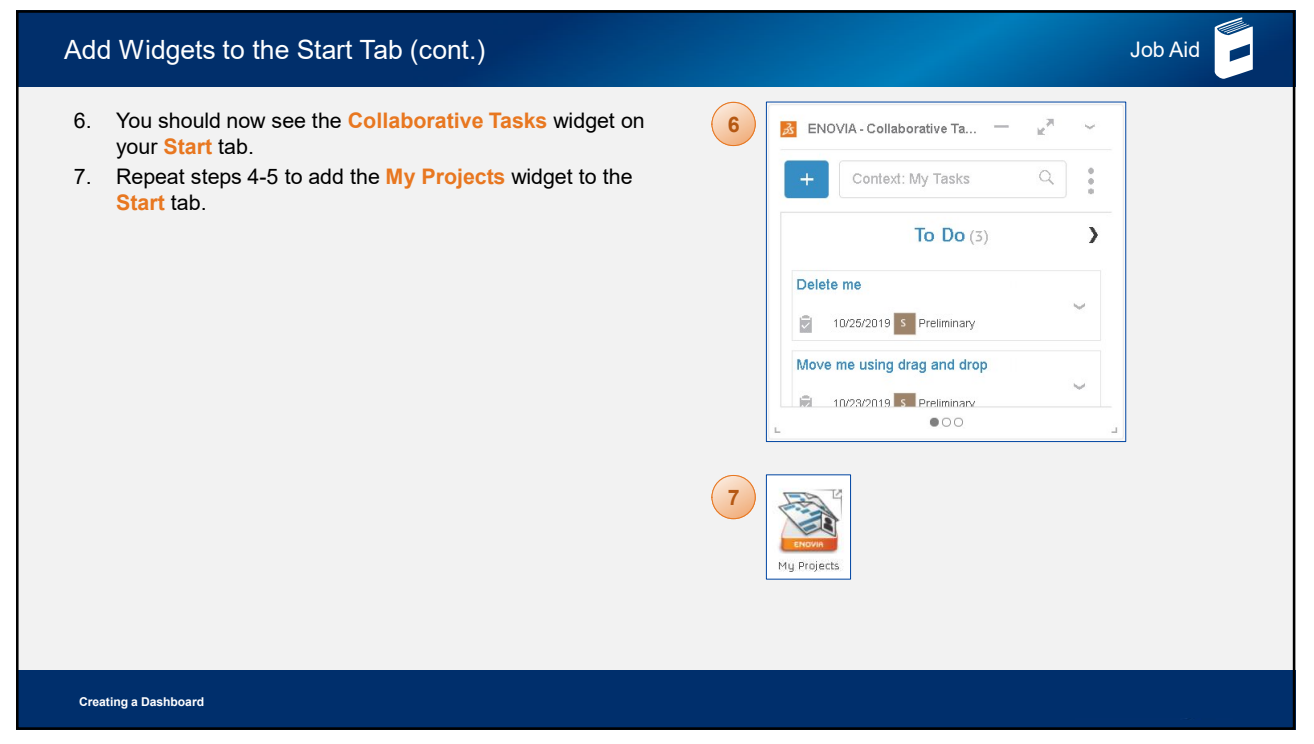

| ENOVIA - Collaborative Tasks - My Tasks (3) | — "× | ~           | ENOVIA - M  | y Projects                                       |                                                                         | к <sup>ж</sup> ~    |
|---------------------------------------------|------|-------------|-------------|--------------------------------------------------|-------------------------------------------------------------------------|---------------------|
| + Context: My Tasks                         | Q    | 0<br>0<br>0 | <b>8</b> -1 | P-0000106<br>Owner<br>Student<br>ProjectManager1 |                                                                         | My Project<br>Tasks |
| <b>To Do</b> (3)                            |      | >           | <u> </u>    |                                                  | 0.0%                                                                    |                     |
| Delete me                                   |      | ~           | E)          | Copy of<br>Training_Design<br>and Build Project  | Project from<br>template: Training_Design and<br>Build Project Template | My Project<br>Tasks |
| Move me using drag and drop                 |      | ~           | E           | -<br>-                                           | 0.0%                                                                    |                     |
|                                             |      |             | 1           |                                                  |                                                                         |                     |

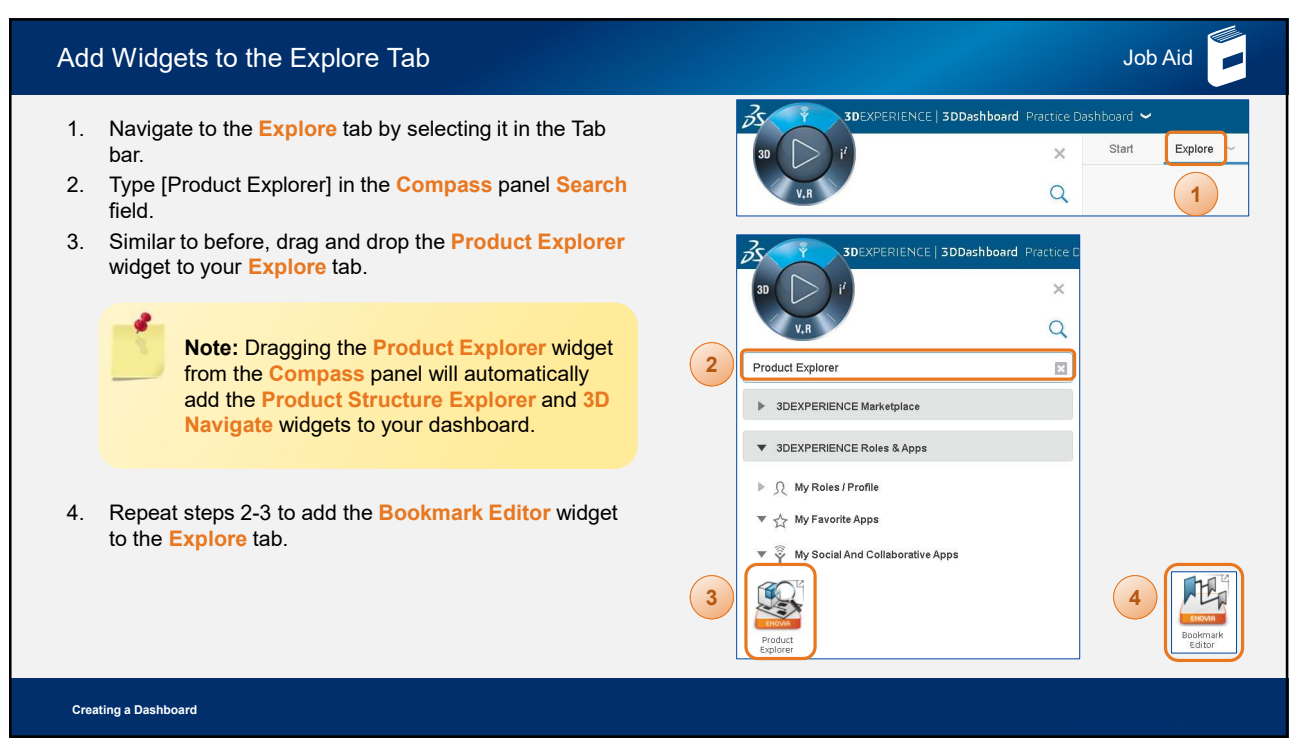

| Add Widgets to the Explore Tab (cont.) |                                 |          |                        |           |                                 | Job Aid                              |                    |
|----------------------------------------|---------------------------------|----------|------------------------|-----------|---------------------------------|--------------------------------------|--------------------|
| 5. This is how                         | w your <mark>Explore</mark> tab | should I | ook at this point:     |           |                                 |                                      |                    |
| ENOVIA - Product Structure             | Explore — 🖉                     | ~        | A ENOVIA - 3D Navigate |           | - <sub>12</sub> <sup>27</sup> ~ | ENOVIA - Bookmark Editor - Bookmarks | - × <sup>×</sup> ~ |
| Title                                  | Instance N                      | Positie  |                        |           |                                 | Bookmarks                            |                    |
| (                                      |                                 |          |                        |           |                                 | ► 🛧 Favorites                        | ♥H ♥2 × scription  |
|                                        |                                 |          |                        |           |                                 | Bookmarks                            | ired workspace     |
|                                        | Drop here                       |          |                        | Drop here |                                 |                                      | kspace create      |
| L                                      | \$                              | 0        |                        | \$        |                                 |                                      | 0,                 |
|                                        |                                 |          |                        |           |                                 |                                      |                    |
| Creating a Dashboard                   |                                 |          |                        |           |                                 |                                      |                    |

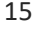

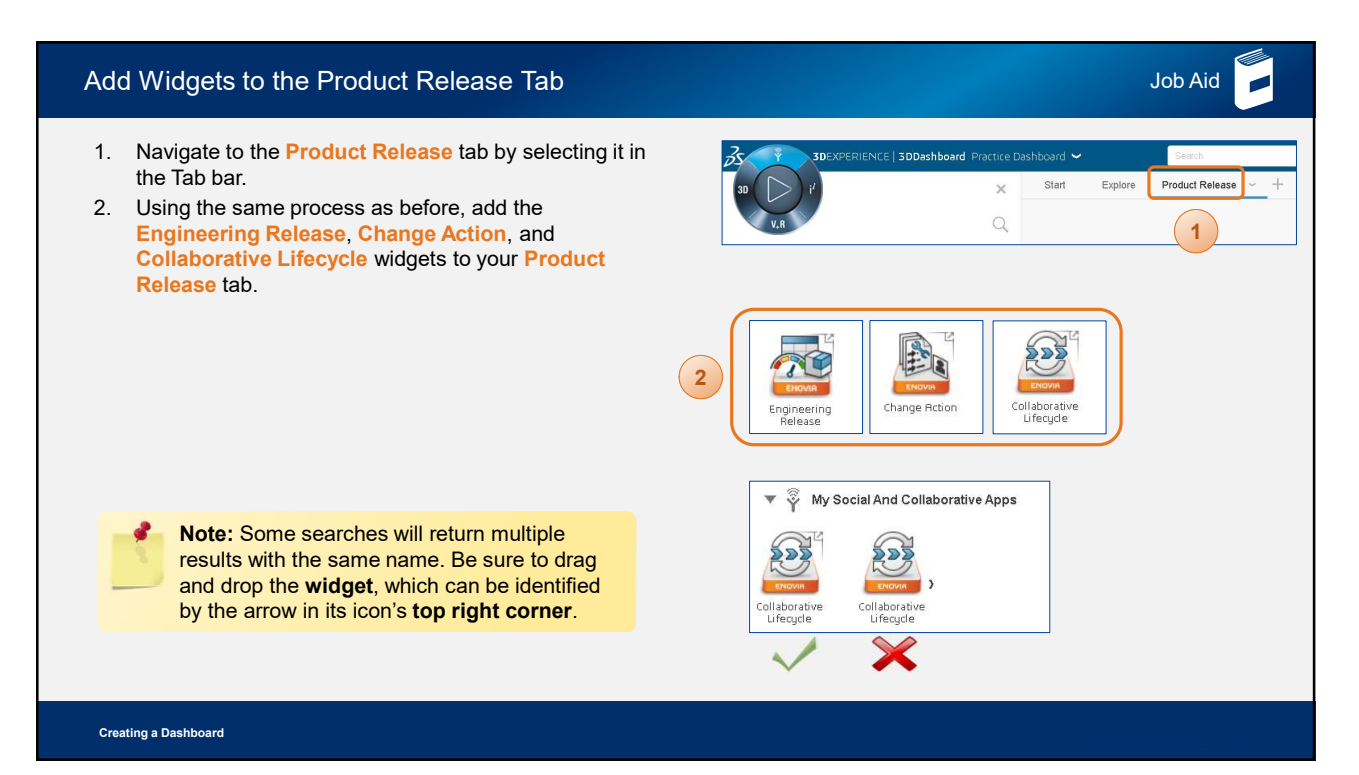

| Add Widgets to the Product Release Tab (cont.)                                                                                                    | Job Aid                                                                                                    |
|----------------------------------------------------------------------------------------------------|----------------------------------------------------------------------------------------------------|
| <ol> <li>Click on the West quadrant of the Compass (3D<br/>Modelling Apps).</li> <li>Type [3DPlay] in the Compass panel Search bar.</li> <li>Drag and drop the 3DPlay widget to an open space on<br/>your Product Release tab.</li> </ol> | 3<br>3<br>3<br>3<br>3<br>3<br>3<br>3<br>3<br>4<br>4<br>4<br>3<br>5<br>5<br>5<br>5<br>5<br>5<br>5<br>5<br>5<br>5<br>5<br>5<br>5 |
|                                                                                                    | 3DEXPERIENCE   3DDashboard Practice E                                                                                          |
|                                                                                                    | 5<br>30 My 3D Modeling Apps<br>5<br>30 Diag<br>30 Diag<br>30 Diag                                                              |
| Creating a Dashboard                                                                                                    |                                                                                                    |

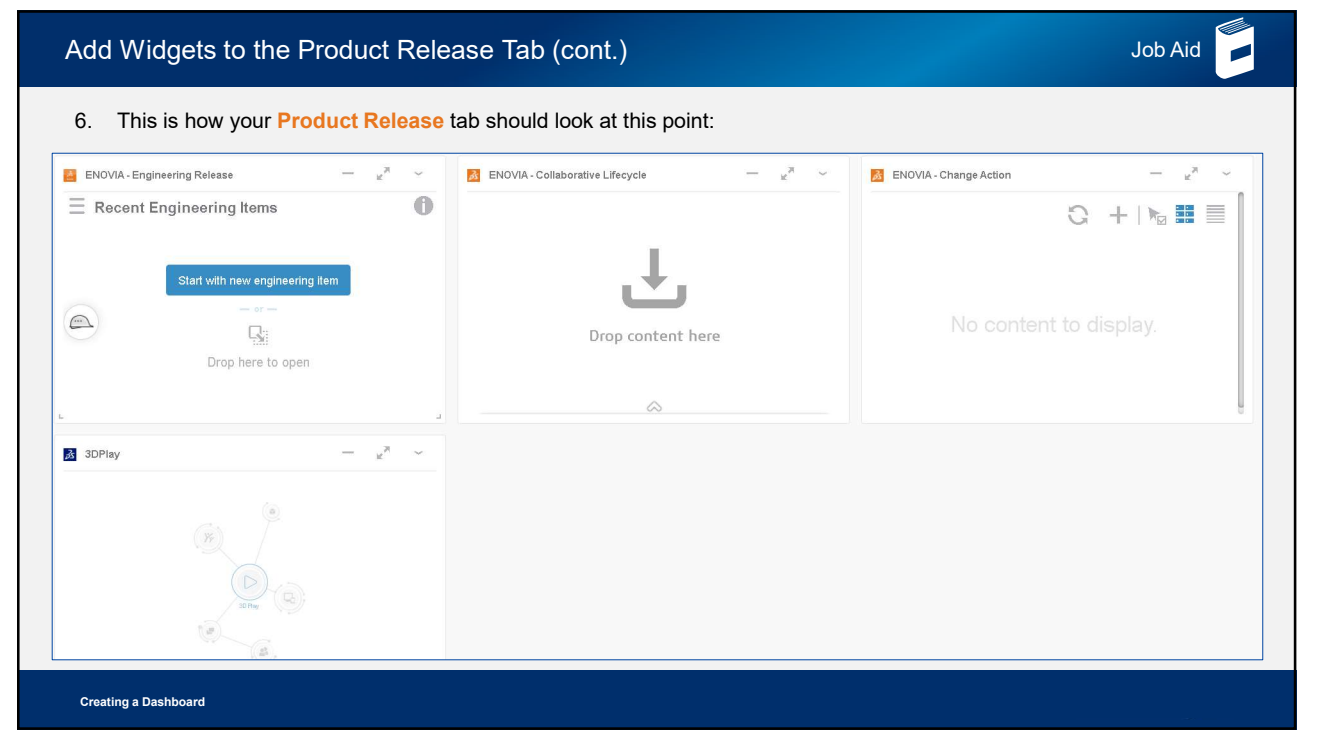

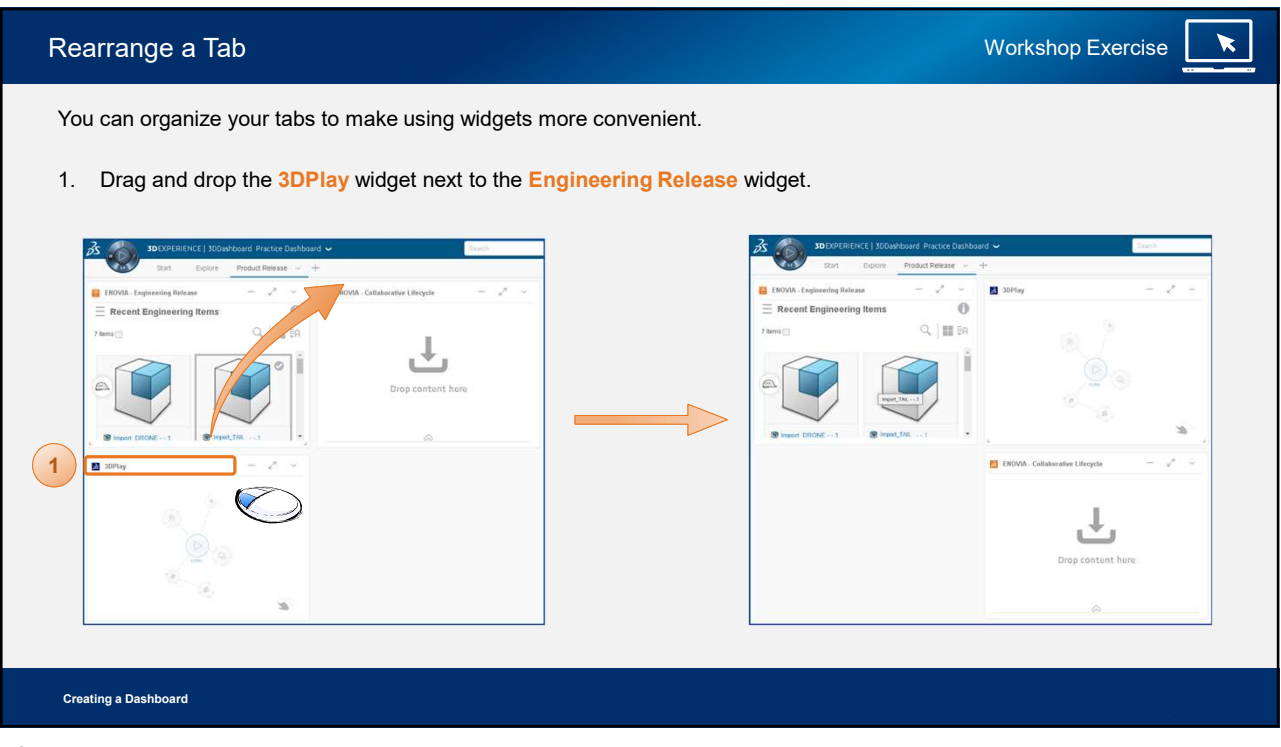

| Rearrange a Tab (cont.) Workshop Exercise |
|-------------------------------------------|
| <text></text>                             |
| Creating a Dashboard                      |

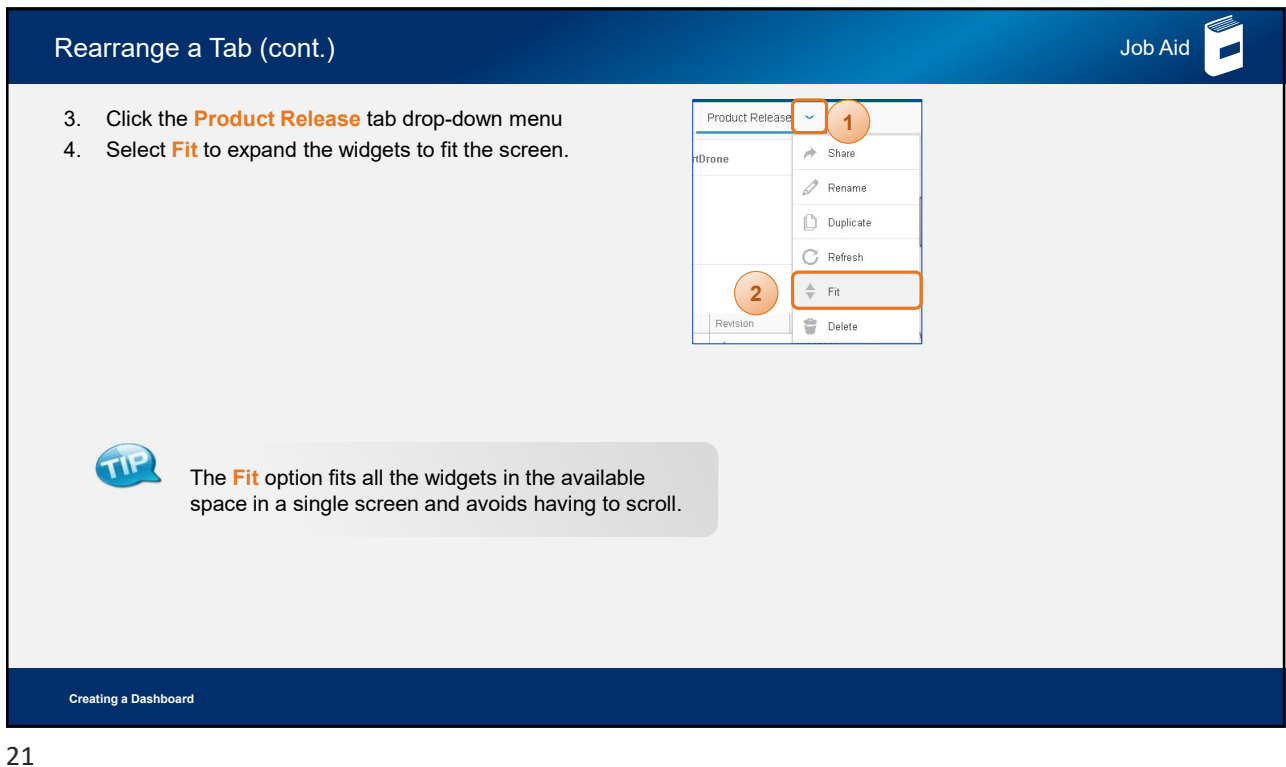

| Share a Dashboard                                                                                                    | Job Aid                                                                                                    |
|----------------------------------------------------------------------------------------------------|----------------------------------------------------------------------------------------------------|
| You can share a dashboard that you are the Owner of.                                                                                                    | Share Dashboard: Practice Dashboard                                                                           |
| <ul> <li>When you share a copy of a dashboard with another user, they will not see any additional changes you make and vice versa.</li> <li>The only way to share a dashboard where your edits are continuously viewable by other users is to share the</li> </ul> | Share a copy of this dashboard with the following users     To     Enter a name or a login     Type a message |
| dashboard using the Manage members of this dashboard option.                                                                                                    | Share a copy of this dashboard by link with anyone Manage members of this dashboard                           |
| You can access the Share Dashboard panel by clicking<br>the dashboard dropdown menu > Share.                                                                                                    | Share Cancel                                                                                                  |
| There are three sharing options: Share a copy of this<br>dashboard with the following users, Share a copy of<br>this dashboard by link with anyone, and Manage<br>members of this dashboard.                                                                       | <b>Note:</b> See the next slide for more information about the sharing options.                               |
| Creating a Dashboard                                                                                                    |                                                                                                    |

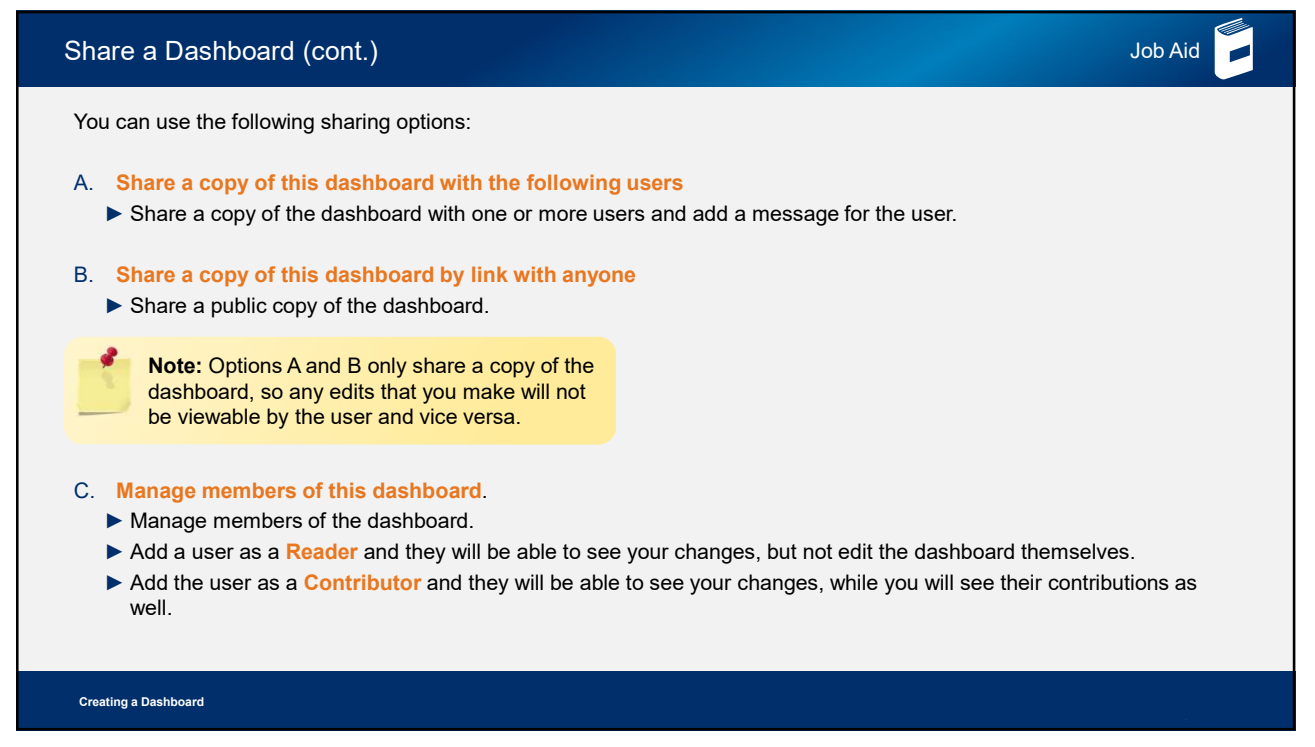

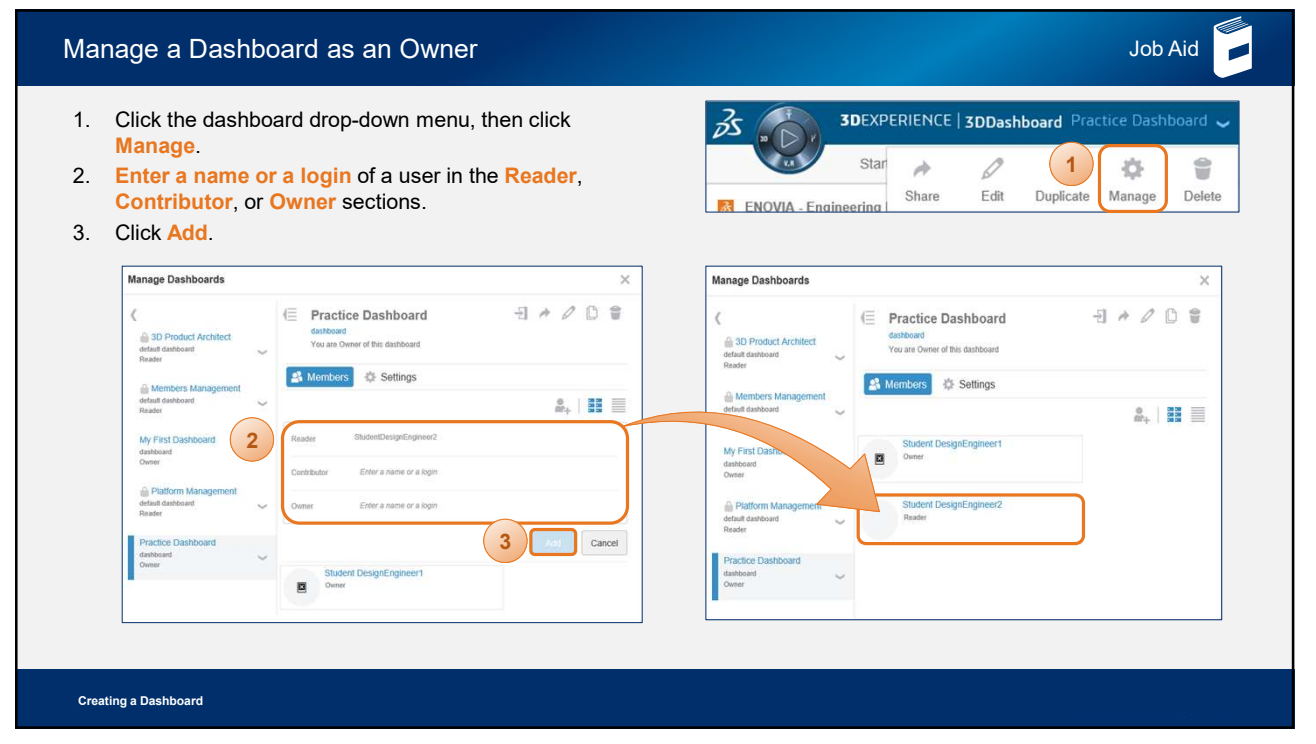

## Job Aid Manage a Dashboard as an Owner (cont.) 3. Add a user as a Reader, and they will have the TP following capabilities: You will be able to view any edits that a Contributor makes to the dashboard content. a. Go to the dashboard to view any further edits you make, but cannot edit the dashboard themselves. b. Duplicate the dashboard. 4. Add a user as a **Contributor**, and they will have the following capabilities: Note: See the next slide to view the a. Go to the dashboard to view any further edits you capabilities of the Owner role. make, as well as edit the dashboard. Although, the user cannot modify the structure and properties of the dashboard or the widget position and size. b. Click Unshare to remove themselves from the dashboard as a contributor. 5. Add a user as an Owner, and they will have access to all capabilities. Creating a Dashboard

| Manage a Dashboard as an Owner (cont.)                                                                                                    |                   | Job Aid                                                                                                    |
|----------------------------------------------------------------------------------------------------|-------------------|----------------------------------------------------------------------------------------------------|
| <ul> <li>b. With the dashboard selected, the Manage Dashboards panel allows you to do the following:</li> <li>a. Go to: navigate to the selected dashboard.</li> <li>b. Share: share the dashboard with other users.</li> <li>c. Edit: enter a new name and description for your dashboard.</li> <li>d. Duplicate: create a copy of your dashboard that is not shared with other users.</li> <li>e. Delete: delete the dashboard.</li> <li>f. Add Member: add a member to your dashboard as a Reader, Contributor, or Owner.</li> </ul> | Manage Dashboards | 6.a     6.b     6.e       tractice Dashboard     Image: Constraint of the database     Image: Constraint of the database       we observed the database     6.c     6.d       with our of the database     Image: Constraint of the database     Image: Constraint of the database       Shstert DesgreEngeneer1     Image: Constraint of the database     Image: Constraint of the database |
| Note: Since you created the Practice<br>Dashboard, you have the Owner role<br>and have full access to capabilities.                                                                                                    |                   |                                                                                                    |
| Creating a Dashboard                                                                                                    |                   |                                                                                                    |

| Click Apply to save the                                                                                                    | hanges. |                                                                                               |                                                                                                    | ×              |
|----------------------------------------------------------------------------------------------------|---------|-----------------------------------------------------------------------------------------------|----------------------------------------------------------------------------------------------------|----------------|
| Ormer     Software     Software     Sof |         | Practice Dash<br>dashboard<br>You are Owner of this da Members 50 So Background No background | ashboard<br>ashboard<br><b>titings</b> 7<br>Enter an URL or drop an image<br>Only jpp or jpeg file types will be accepted. Maximum: | Besize is SMB. |

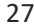

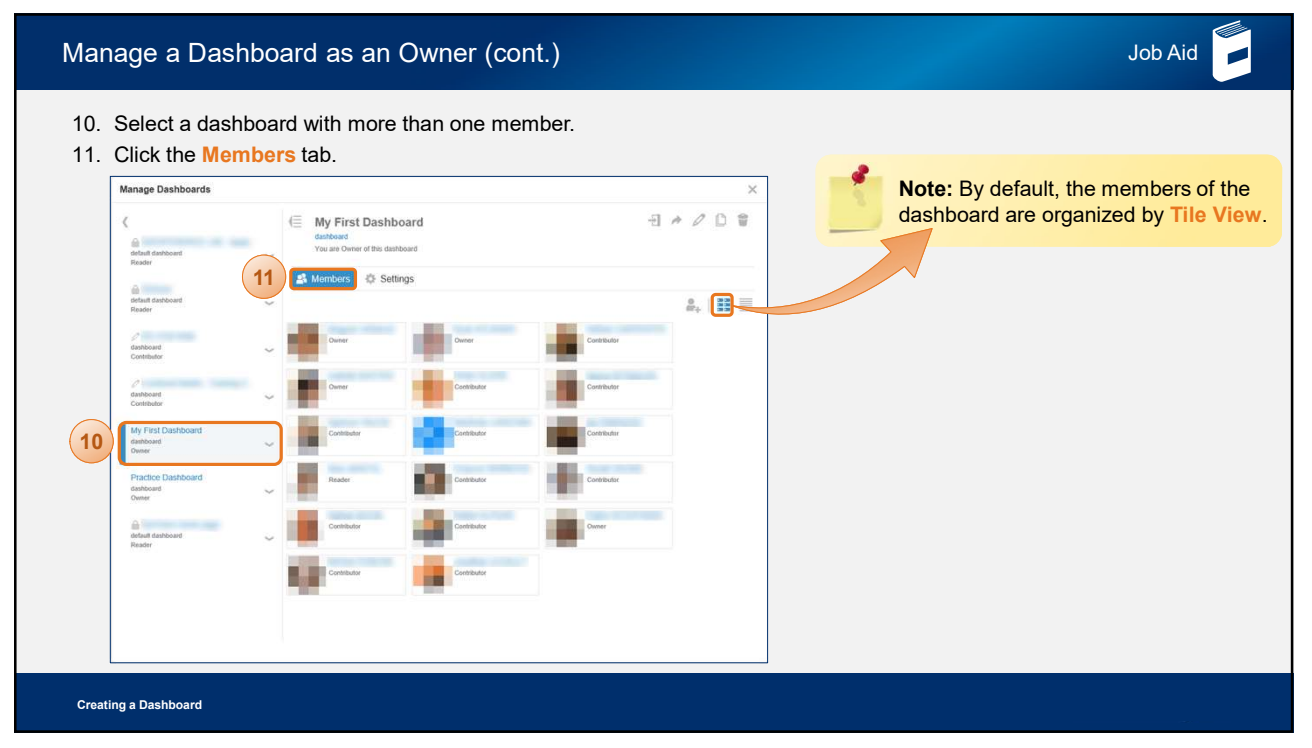

| Manage a Dashboard as an Owner (cont.)                   |                                                                                                    |                     |                                             |                                                                                                    | Job Aid     |         |
|----------------------------------------------------------|----------------------------------------------------------------------------------------------------|---------------------|---------------------------------------------|----------------------------------------------------------------------------------------------------|-------------|---------|
| 12. Click Table View to change the layout of the members | Manage Dashboards                                                                                                    |                     |                                             |                                                                                                    |             | ×       |
| listed.                                                  | default dashboard<br>Reader                                                                                          | ~                   | My First D<br>dashboard<br>You are Owner of | ashboard<br>this dashboard<br>} Settings                                                                                                    | 원 # Ø       | 12      |
|                                                          | default dashboard<br>Reader                                                                                          | ~                   | ₿ <sub>1</sub>   22                         |                                                                                                    |             |         |
|                                                          | //<br>deshboard                                                                                                    | ~                   | First Name                                  | Last Name / Group Name                                                                                                    | Access      | Actions |
|                                                          | Contributor<br>diabiboant<br>Contributor                                                                             |                     | the state                                   |                                                                                                    | Owner       |         |
|                                                          |                                                                                                    | Ý                   | 1000                                        |                                                                                                    | Contributor |         |
|                                                          | My First Dashboard<br>dashboard<br>Denier<br>Practice Dashboard<br>dashboard<br>Denier<br>defaul dashboart<br>Reader | ~                   | tente .                                     | and the second second s | Owner       |         |
|                                                          |                                                                                                    |                     | 1000                                        | 10000                                                                                                    | Contributor |         |
|                                                          |                                                                                                    | ~                   | 1000                                        | areas a                                                                                                    | Contributor |         |
|                                                          |                                                                                                    | default dashboard V | (and a second                               | 10000                                                                                                    | Contributor |         |
|                                                          |                                                                                                    |                     | the loss                                    | 100000                                                                                                    | Contributor |         |
|                                                          |                                                                                                    |                     | -                                           |                                                                                                    | Contributor |         |
|                                                          |                                                                                                    |                     | 100                                         | and the                                                                                                    | Reader      |         |
|                                                          |                                                                                                    |                     | Transition (                                |                                                                                                    | Contributor |         |
|                                                          |                                                                                                    |                     | ALC: NOT                                    |                                                                                                    | Contributor |         |
| Creating a Dashboard                                     |                                                                                                    |                     |                                             |                                                                                                    |             |         |

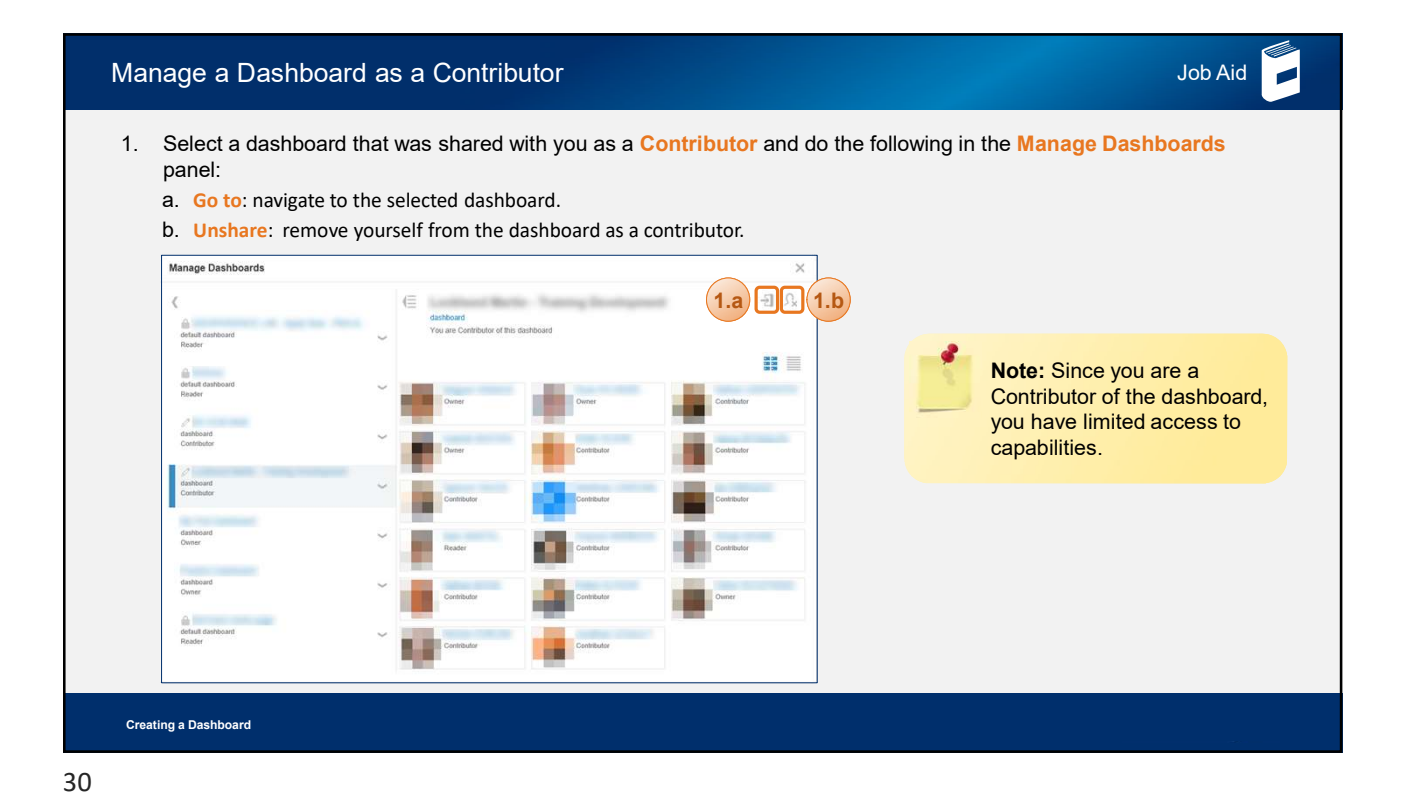

| Manage a Dashboard as a Reader                                                                                                    |                                                                   |                         | Job Aid           |
|----------------------------------------------------------------------------------------------------|-------------------------------------------------------------------|-------------------------|-------------------|
| <ol> <li>Select a the 3D Product Architect dashbo<br/>dashboard that was shared with you as a R<br/>do the following in the Manage Dashboard<br/>a. Go to: navigate to the selected dashboard.</li> </ol> | ard, or a<br><mark>leader</mark> , then<br><mark>Is</mark> panel: |                         |                   |
| <ul> <li>Duplicate: create a copy of your dashboard<br/>shared with other users.</li> </ul>                                                                                                    | that is not<br>Manage Dashboards                                  |                         | (1.a) (1.b)       |
|                                                                                                    | 3D Product Architect<br>default dashboard<br>Reader               | (⊟ 3D<br>defat<br>You : | Product Architect |
| Note: Since you are a                                                                                                    | Members Management<br>default dashboard<br>Reader                 | ~                       |                   |
| Reader of the dashboard,<br>you have limited access                                                                                                    | My First Dashboard<br>dashboard<br>Owner                          | ~                       | - C               |
| represented by the lock<br>icon beside the                                                                                                    | Platform Management     default dashboard     Reader              | ~                       | No Settings       |
| dashboard name.                                                                                                    | Practice Dashboard<br>dashboard<br>Owner                          | ~                       |                   |
| Creating a Dashboard                                                                                                    |                                                                   |                         |                   |